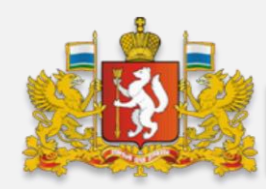

# Особенности размещения в ЕИС информации и документов о применении неустоек (штрафов, пени)

разработаны для заказчиков, осуществляющих закупки для обеспечения нужд Свердловской области

# 2. ПЕРЕЧЕНЬ СОКРАЩЕНИЙ

✓ ППРФ – постановление Правительства Российской Федерации;

✓ Закон – Федеральный закон от 5 апреля 2013 года № 44-ФЗ «О контрактной системе в сфере закупок товаров, работ, услуг для обеспечения государственных и муниципальных нужд»;

- ✓ НПА нормативно-правовые акты;
- ✓ Неустойка неустойка (штраф, пени);
- ✓ **ЕИС** единая информационная система в сфере закупок;
- ✓ Поставщик поставщик (подрядчик, исполнитель);
- ✓ **РГК** реестр контрактов, заключенных заказчиками;
- ✓ ОИК обеспечение исполнения контракта;
- ✓ РИС Информационной системы в сфере закупок (<u>https://torgi.egov66.ru</u>);
- ✓ ВС РФ Верховный суд Российской Федерации;
- ✓ **Департамент** Департамент государственных закупок Свердловской области
- ✓ Информация о неустойках информация и документы о применении мер ответственности

### 3. ВИДЫ НЕУСТОЕК И СПОСОБЫ ИХ ВЗЫСКАНИЯ ЗАКАЗЧИКОМ

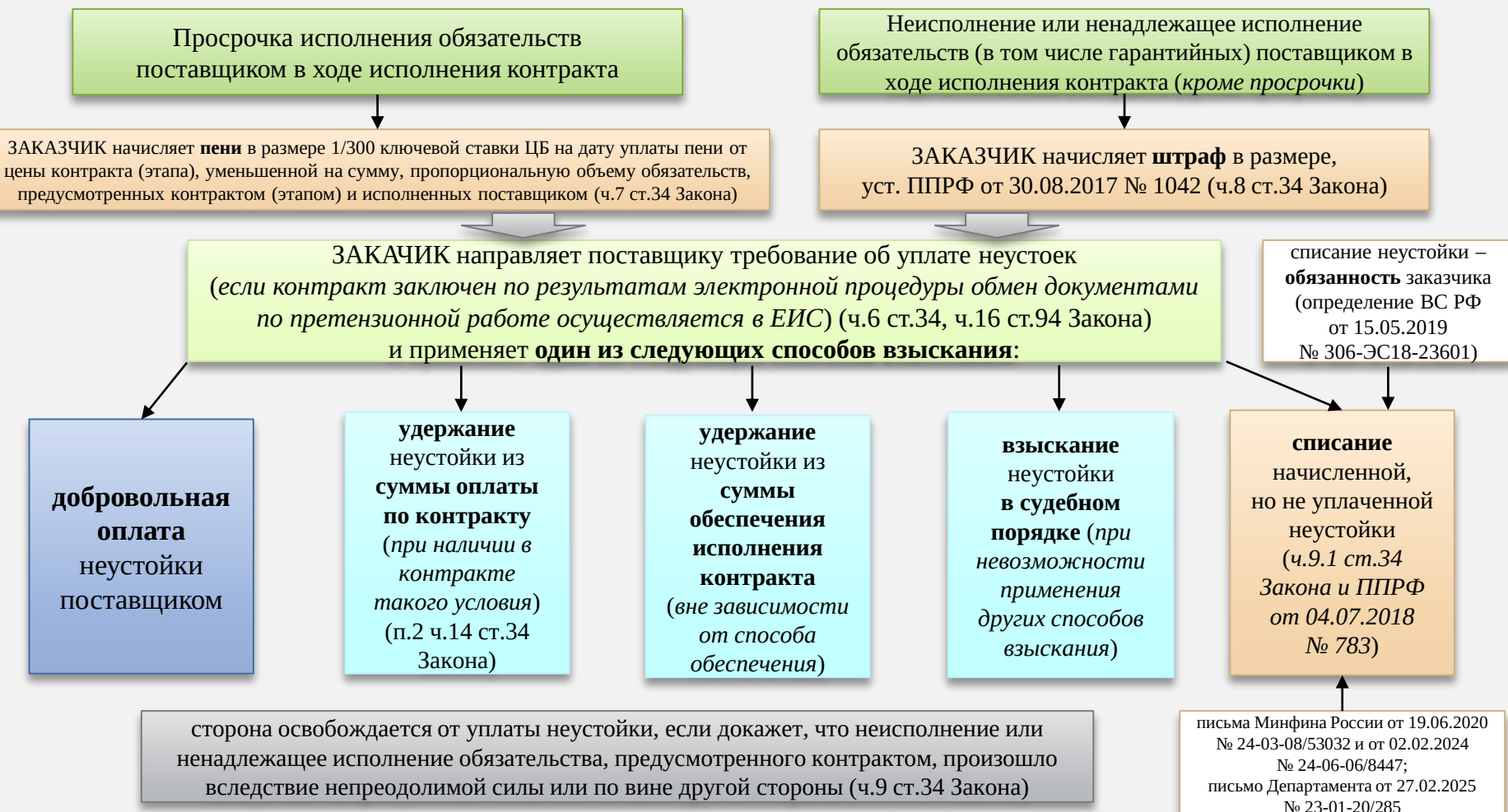

# 4. РАЗМЕЩЕНИЕ ИНФОРМАЦИИ О НЕУСТОЙКАХ В РГК

ЗАКАЗЧИК обязан включить в РГК следующую информацию о неустойках (даже если контракт исполнен или расторгнут):

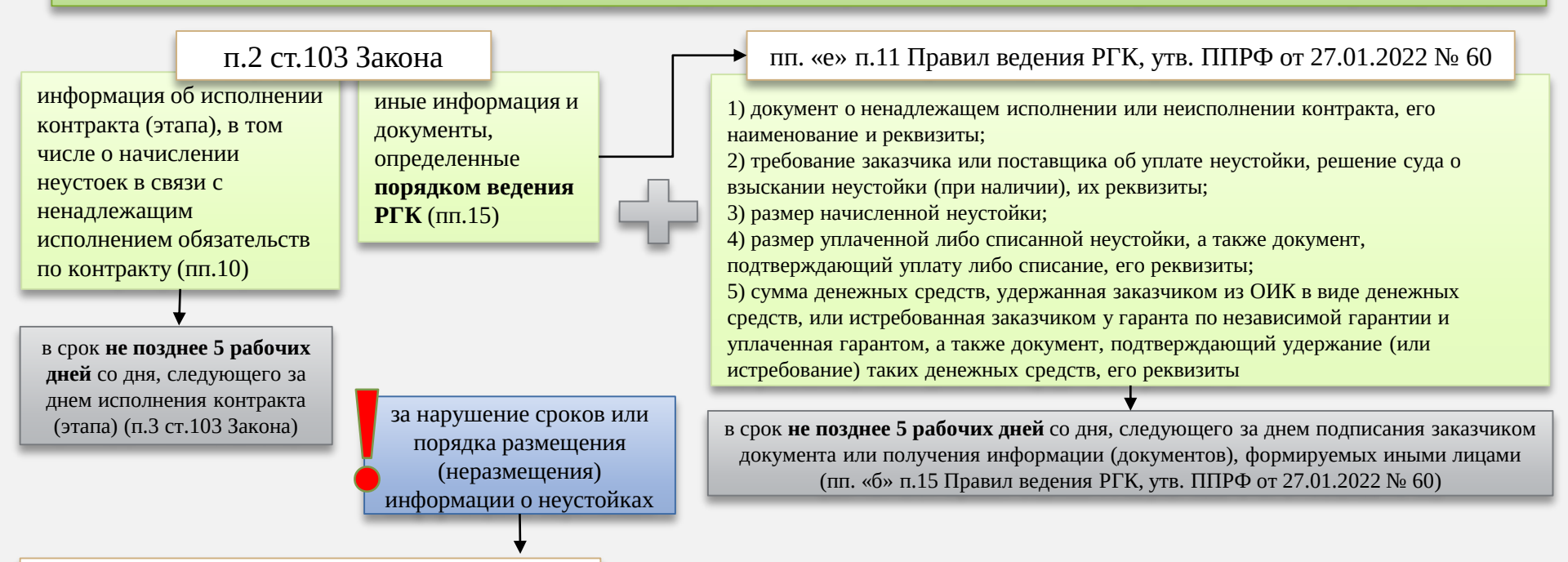

## ч.9 ст.7.30.1 КоАП (с 1 марта 2025 года)

Нарушение заказчиком установленных законодательством РФ и иными НПА о контрактной системе требований **к порядку либо сроку размещения** информации и документов или направления их для размещения в реестрах, предусмотренных указанными законодательством и НПА либо **неразмещение** информации и документов или **ненаправление** их для размещения в реестрах, предусмотренных указанными законодательством и НПА

предупреждение или наложение штрафа на должностных лиц в размере от **10 до 20 тыс. рублей** 

# 5. ПРОБЛЕМНЫЕ СИТУАЦИИ ПРИ РАЗМЕЩЕНИИ ИНФОРМАЦИИ О НЕУСТОЙКАХ В РГК

| Проблема                                                                                         | Возможная причина                                                                                                    | Порядок действий                                                                                                    |
|--------------------------------------------------------------------------------------------------|----------------------------------------------------------------------------------------------------|----------------------------------------------------------------------------------------------------|
| В РГК содержится<br>информация<br>только о<br>начисленных<br>неустойках, при<br>этом сведения об | информация не внесена заказчиком в РГК<br>Например, заказчик направил требование об уплате неустойки и<br>разместил соответствующие сведения в РГК. В связи с отказом<br>поставщика от ее уплаты, заказчик обратился в суд за взысканием<br>неустойки в судебном порядке                                                              | заказчику необходимо не только выставлять требования об<br>уплате неустоек, но и постоянно отслеживать процесс их<br>взыскания или списания для своевременного внесения<br>данных в РГК                                                                                                    |
| их взыскании или<br>списании<br>отсутствуют                                                      | информация, подлежащая автоматической интеграции из смежных<br>систем, не подгружается или подгружается некорректно<br>Например, в случае удержания неустойки из оплаты по контракту,<br>платежные поручения о перечислении суммы неустойки в доход<br>бюджета, сформированные Казначейством, не интегрируется в РГК<br>автоматически | <ul> <li>если информация о неустойках подгружается<br/>автоматически из смежных систем заказчику в каждом<br/>случае необходимо отслеживать корректность<br/>интеграции таких документов и информации;</li> <li>при обнаружении сбоя интеграции необходимо обратиться в<br/>техническую поддержку ЕИС или РИС (в зависимости от<br/>того, на уровне какой системы происходит сбой)</li> </ul> |
| Не получается<br>сформировать<br>информацию о<br>неустойках в РИС                                | некорректность внесения информации в РИС заказчиком;<br>технический сбой работы РИС или интеграции с ЕИС                                                                                                    | <ul> <li>заказчику необходимо проверить корректность заполнения<br/>полей документа «Исполнение контракта» в соответствии с<br/>инструкцией (см. слайд 6);</li> <li>если проблема не решается, следует обратиться в<br/>техническую поддержку РИС. При обращении указать<br/>реквизиты документа, последовательность действий,<br/>приводящих к ошибке, и приложить скриншот</li> </ul>       |
| Необходимо внести<br>информацию о<br>неустойке в<br>закрытый или<br>расторгнутый<br>контракт     | -                                                                                                    | <ul> <li>заказчик вносит сведения о неустойке для исполненных и расторгнутых контрактов в личном кабинете РИС (алгоритм действий см. слайды 8 и 9);</li> <li>при возникновении технических ошибок и сбоев необходимо обратиться в техническую поддержку РИС. При обращении указать реквизиты документа, последовательность действий, приводящих к ошибке, и приложить скриншот</li> </ul>     |

## 6. КАК СФОРМИРОВАТЬ ИНФОРМАЦИЮ О НЕУСТОЙКАХ В РИС?

при

инструкция по порядку занесения информации о неустойках доступна в РИС (подраздел «Руководство пользователя» раздела «Заказчикам по 44-ФЗ»)

| Заказчикам по 44-ФЗ                              | 03 апреля 2025                                                                       |  |
|--------------------------------------------------|--------------------------------------------------------------------------------------|--|
|                                                  | О функционале формирования повторных заявок в системе «Web-Toprи-KC»                 |  |
| Информационные письма<br>Департамента            | инструкция по формированию повторной 33 (docx, 162.5 КБ)                             |  |
| Формы документов                                 | 01 апреля 2024                                                                       |  |
| Типовые формы контрактов                         | О работе с документами КУ 2024                                                       |  |
| Примерные формы контрактов                       | О работе с документами КУ 2024 (docx, 62.9 КБ)                                       |  |
| График работы комиссий                           | 01 anoena 2024                                                                       |  |
| Положение о комиссии по<br>осуществлению закупок | О работе с документами АУ/БУ 2024                                                    |  |
| Общие методические                               | О работе с документами АУ,БУ 2024 (docx, 54.7 КБ)                                    |  |
|                                                  | 01 апреля 2024                                                                       |  |
| работ, услуг                                     | Инструкция по правильному формированию реквизитов контракта в платежног              |  |
| Рекомендации по закупкам<br>продуктов питания    | В Инструкция по правильному формированию реквизитов контракта в платежном поруче     |  |
| Способы проверки информации                      | 01 февраля 2024                                                                      |  |
| о поставщике (подрядчике,<br>исполнителе)        | Инструкция по добавлению реквизитов счетов в ЕИС                                     |  |
| Письма Минфина России                            | Инструкция по добавлению реквизитов счетов в ЕИС (docx, 778.6 КБ)                    |  |
| Письма ФАС России                                | 25 января 2024                                                                       |  |
|                                                  | Инструкция формирования документов "Договор" и "Документ о приемке"                  |  |
| Руководство пользователя                         | Инструкция формирования документов Договор Документ о приемке v1 (docx, 358).        |  |
|                                                  | 13 апреля 2022                                                                       |  |
| Оптимизационные изменения<br>44-Ф3               | Инструкция по регистрации пользователей в информационной системе Сверд;              |  |
| Порялок взаимолействия                           | 14 января 2021                                                                       |  |
| заказчиков с Департаментом 🥥 (закупки по 44-ФЗ)  | Открытие казначейских счетов. Формирование изменений в банковских реквиз             |  |
|                                                  | Инструкция по работе с банковскими реквизитами (Казначейские счета). (docx, 211.0 КІ |  |
| Национальный рейтинг                             | 22 декабря 2020                                                                      |  |
|                                                  | Инструкция по заполнение вкладки «Требования к участнику» в документе Зая            |  |
| Заказчикам по 223-ФЗ                             | 30 июля 2020                                                                         |  |
|                                                  | Инструкция по входу в Информационную систему в сфере закупок Свер                    |  |
| Муниципальным заказчикам 🧕                       | электронной подписи                                                                  |  |
|                                                  | О недопущении несанкционированного доступа в ИС (pdf, 47.4 КБ)                       |  |
| Участникам                                       | 26 мая 2020                                                                          |  |
| _                                                | Руководство пользователя - Государственного заказчика по 44-ФЗ                       |  |
| Поставшики и                                     |                                                                                      |  |

в инструкции раздел «2.18.1. Формирование и заполнение документа «Исполнение контракта» (рисунки 21-25)

**WEB-ТОРГИ-КС Q** неустойк × возникновении \Xi Расширенный поиск технических ошибок и сбоев необходимо 2. Описание операций обратиться 2.17. Электронное актирование в техническую 2.17.3. Рассмотрение документа о приемке поддержку РИС 2.17.5. Рассмотрение корректировочного +7 (343) 288-70-09 документа о приемке hline@keysystems-ural.ru 2.18. Работа с документами «Исполнение 2.18.1. Формирование и заполнение ~ документа «Исполнение контракта» 2.18.7. Работа с документом «Отчет об исполнении контракта»

### 7. КАК АВТОРИЗОВАТЬСЯ В РИС?

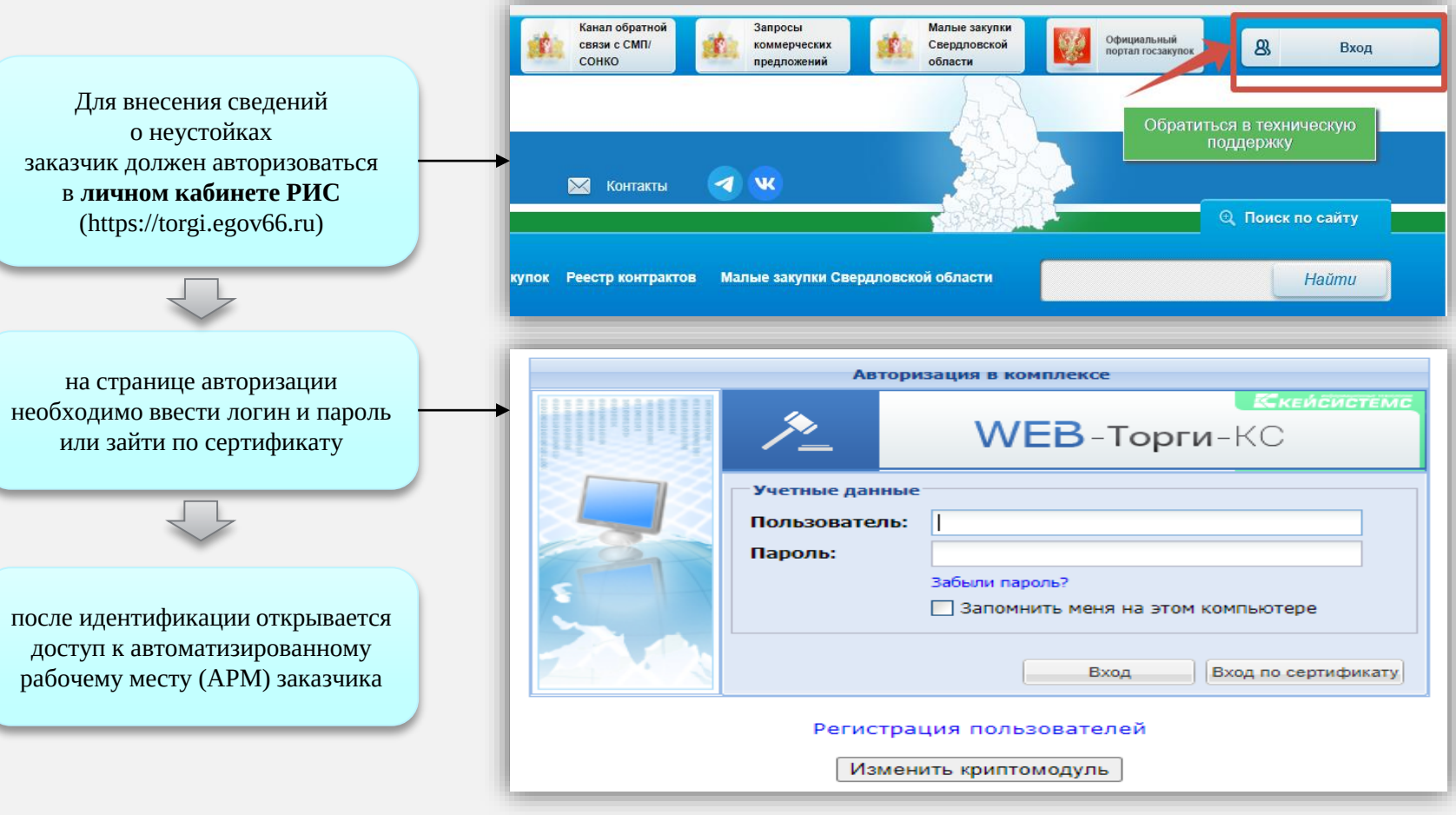

### 8. ЧАСТЬ 1. КАК СФОРМИРОВАТЬ ИНФОРМАЦИЮ О НЕУСТОЙКАХ В РИС, ЕСЛИ КОНТРАКТ ИСПОЛНЕН ИЛИ РАСТОРГНУТ?

Например, неустойка взыскана в судебном порядке **после одностороннего расторжения** контракта ИЛИ списана **после завершения** исполнения контракта

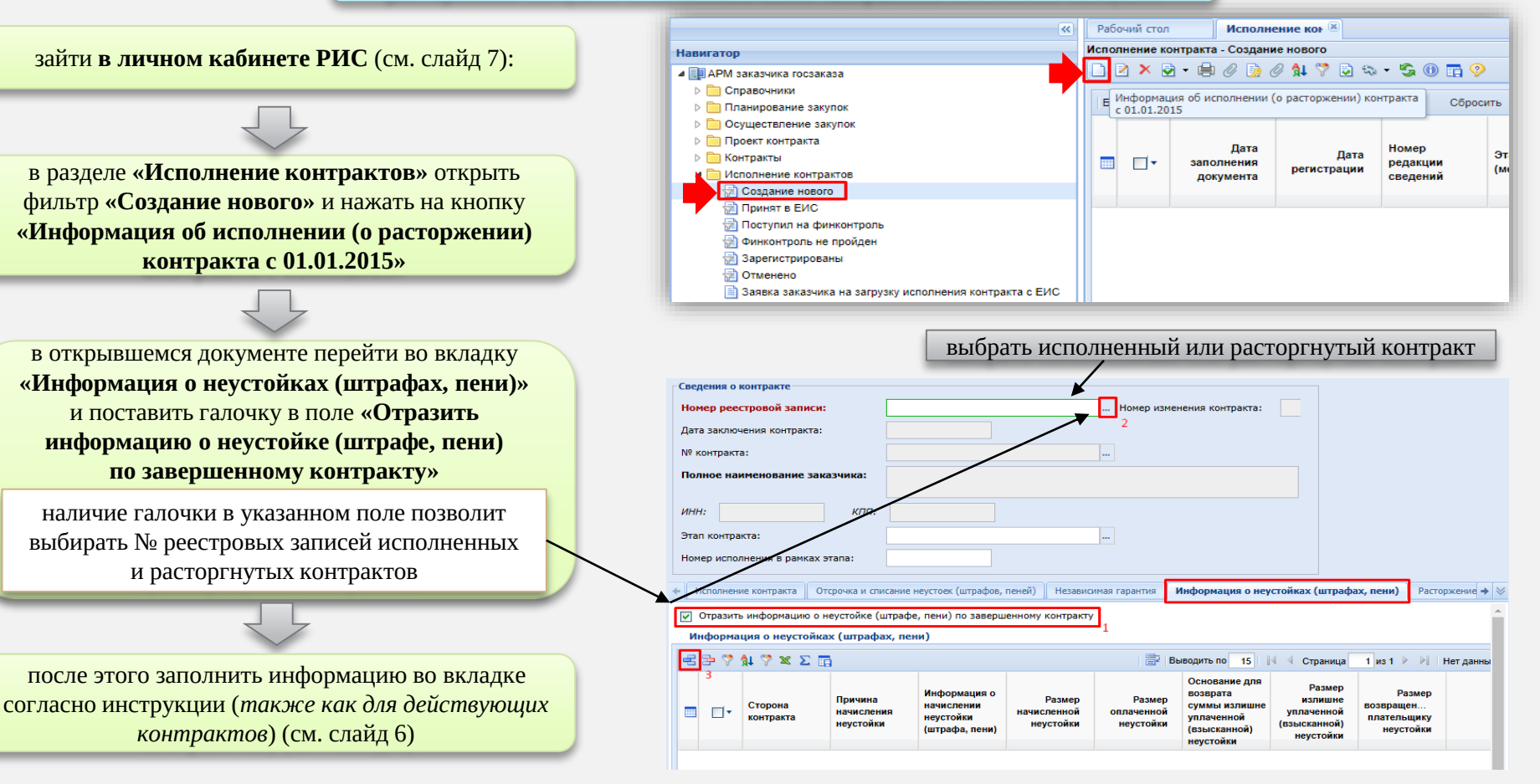

#### 9. ЧАСТЬ 2. КАК СФОРМИРОВАТЬ ИНФОРМАЦИЮ О НЕУСТОЙКАХ В РИС, ЕСЛИ КОНТРАКТ ИСПОЛНЕН ИЛИ РАСТОРГНУТ?

после заполнения полей необходимо прикрепить подтверждающие **документы** о начислении, взыскании или списании неустоек (см. слайд 4) и сохранить документ

необходимо выбрать тип файлов «Документы, подтверждающие исполнение контракта, оплату контракта, и документы о начислении неустоек(штрафов, пеней)»

для отправки информации в ЕИС в разделе **«Исполнение контрактов»** повторно открыть фильтр **«Создание нового»,** выбрать созданный документ и нажать на кнопку **«Отправить документ в ЕИС»** 

перейти в личный кабинет ЕИС, проверить корректность интеграции данных, подписать и разместить информацию о неустойках

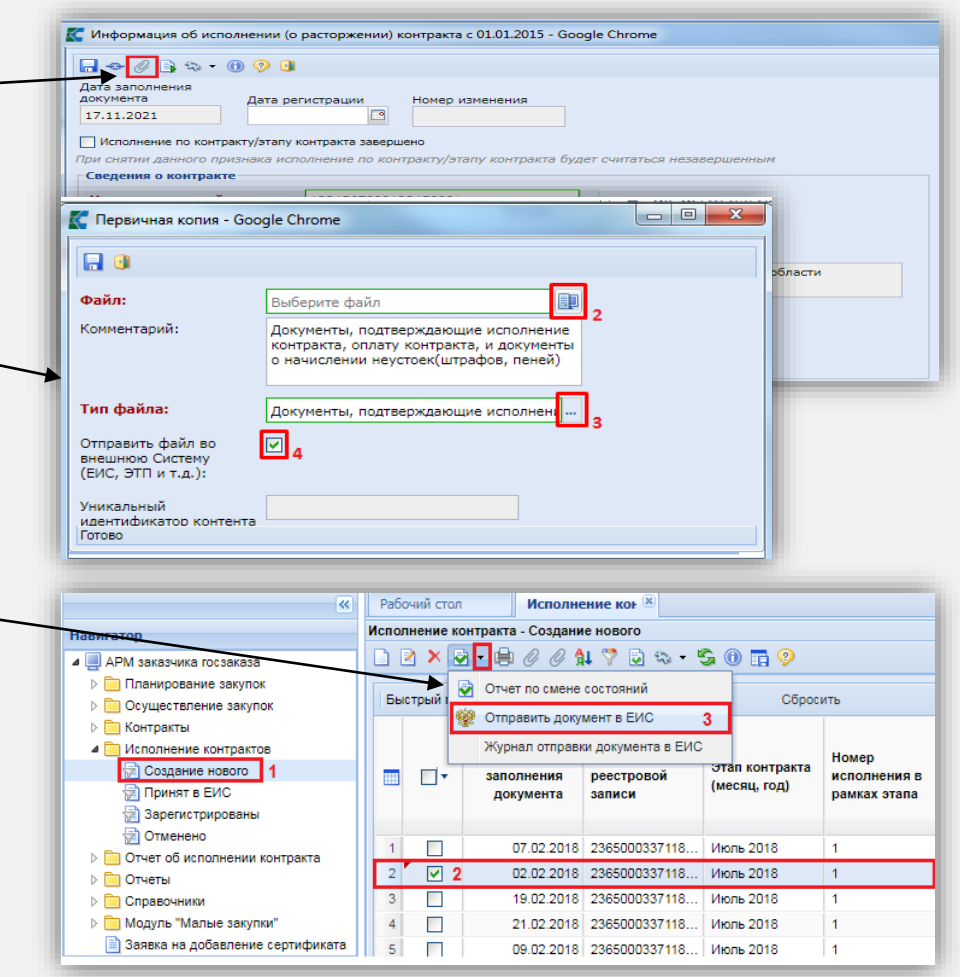